# SECTION ONE – INSTALLING FUJITSU NETCOBOL RUN TIME FILES

### PLEASE READ - HIGH PRIORITY CHANGE IN PC PRICER INSTALLATION:

In order to successfully install and run <u>anv</u> of the PC Pricer software (posted on the CMS website after January 2013) including End Stage Renal Disease Facilities (ESRD), Home Health (HHA), Inpatient Facilities (IPPS), Inpatient Psychiatric Facilities (IPF), Inpatient Rehabilitation Facilities (IRF), Long Term Care Hospitals (LTCH) and Skilled Nursing Facilities (SNF), a <u>one-time installation of the new Fujitsu runtime files is</u> required for all Windows versions.

In order to install the new runtime file, the old "FujitsuNetCOBOL.exe" runtime file must be uninstalled. Once the old "FujitsuNetCOBOL.exe" is uninstalled, install the new Fujitsu runtime file by running the "setup.exe" file found in the "FujitsuNetCOBOL" folder contained within the zipped folder of each PC Pricer.

**Note:** For Windows 10 and greater operating systems, please uninstall the old 'FujitsuNetCOBOL.exe' runtime files and install the new Fujitsu runtime file by running the 'setup.exe' file found in the zipped folder of each PC Pricer.

#### **System Requirements**

The PC Pricers can be installed in a Windows environment. You will need an IBM PC or clone with a hard disk drive for Microsoft Windows Version 95 or greater with at least 8MB RAM.

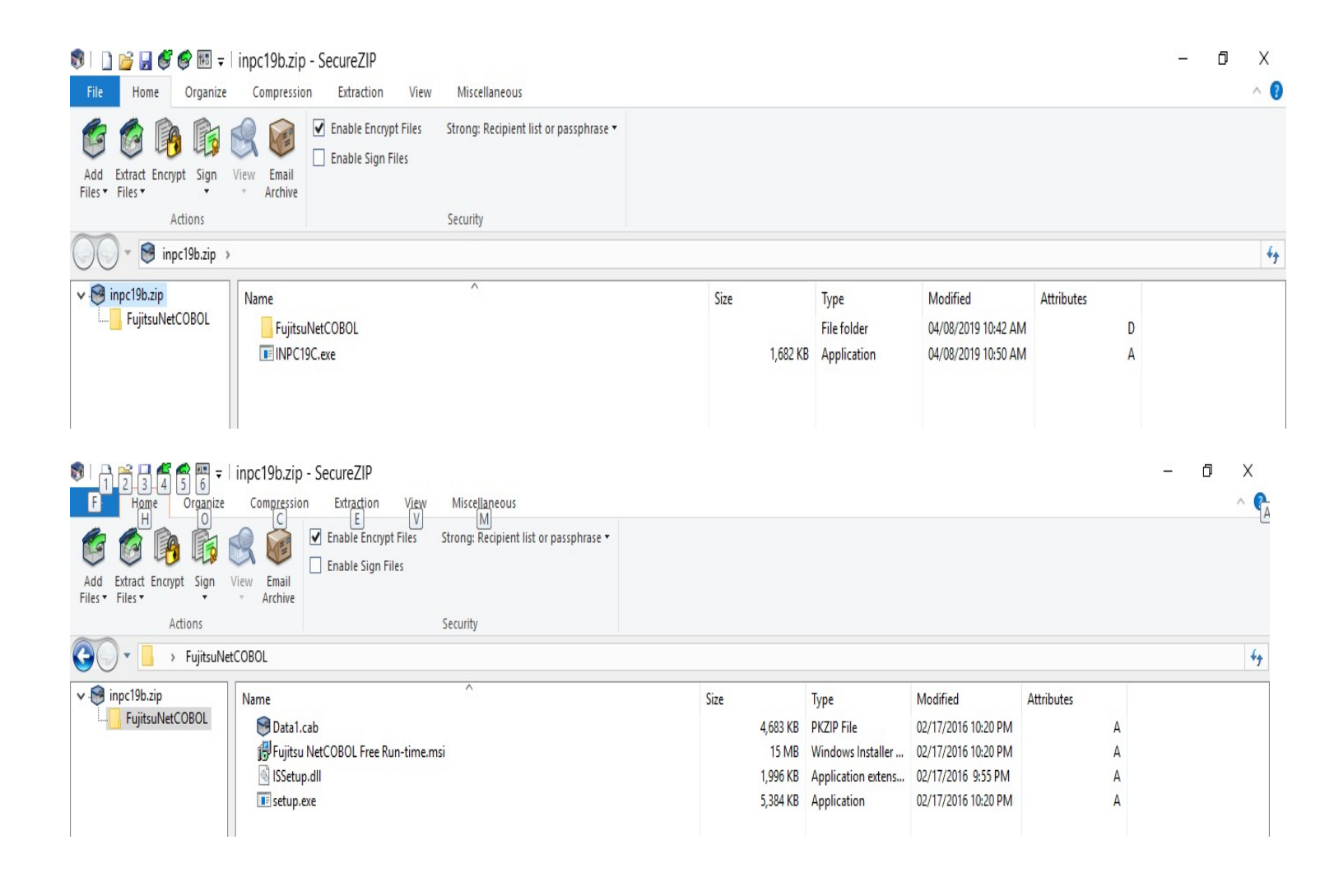

To demonstrate the installation process for "Fujitsu NetCOBOL" run time files, the Inpatient PPS PC Pricer was selected on CMS' PC Pricer website by accessing the following link: http://www.cms.gov/Medicare/Medicare-Fee-for-Service-Payment/PCPricer/index.html

**STEP 1:** Select the PC Pricer version that corresponds to the through date on the claim and **"double-click." Example:** If a through date on an Inpatient Facility PPS claim is 10/15/18, select the "FY2019 - For claims from 10/1/18 to 9/30/19" PC Pricer version to price the claim.

STEP 2: When the file download box appears. Click "Open" to view the zipped file.

STEP 3: Select the "Fujitsu NetCOBOL" folder and "double-click."

**STEP 4:** Select the **"setup.exe"** file and **"double-click."** When the file download box appears, click **"Yes"** to run the executable file.

**STEP 5:** Follow the menu prompts until Fujitsu NetCOBOL run time files are successfully installed. \*\*Please note: A file download box <u>will not</u> appear to indicate that Fujitsu NetCOBOL has been successfully installed on the computer.\*\*

### INSTALLING FUJITSU NETCOBOL RUN TIME FILES ONLY NEEDS TO BE DONE ONCE- IF YOU ADD ADDITIONAL PC PRICER DOWNLOADS TO YOUR COMPUTER YOU DO NOT NEED TO REINSTALL THE FUJITSU RUN TIME FILES.

|                                                                                          |                              |                                                                     |                                        |              |                                         | L                                                      | ast Update:          | 10/18/ | 21 |           |
|------------------------------------------------------------------------------------------|------------------------------|---------------------------------------------------------------------|----------------------------------------|--------------|-----------------------------------------|--------------------------------------------------------|----------------------|--------|----|-----------|
| Similar     Similar     Similar     Similar     Similar       File     Home     Organize | inpc19b.zip -<br>Compression | - SecureZIP<br>Extraction View                                      | Miscellaneous                          |              |                                         |                                                        |                      | _      | ٥  | ×<br>^ () |
| Add Extract Encrypt Sign<br>Files + Files + Artions                                      | View<br>* Email<br>Archive   | <ul> <li>Enable Encrypt Files</li> <li>Enable Sign Files</li> </ul> | Strong: Recipient list or passphrase • |              |                                         |                                                        |                      |        |    |           |
| → → inpc19b.zip →                                                                        |                              |                                                                     | security                               |              |                                         |                                                        |                      |        |    | 44        |
| ✓ ♥ inpc19b.zip<br>└── FujitsuNetCOBOL                                                   | Name<br>FujitsuN<br>INPC190  | letCOBOL<br>C.exe                                                   | ^                                      | Size<br>1,68 | Type<br>File folder<br>2 KB Application | Modified<br>04/08/2019 10:42 AM<br>04/08/2019 10:50 AM | Attributes<br>D<br>A |        |    |           |
| SECT                                                                                     | <b>FTO</b>                   | NT                                                                  | VO - IN                                | STAT         | JIN                                     | G PC                                                   |                      |        |    |           |

### SECTION TWO – INSTALLING PC PRICER SOFTWARE

The following instructions can be used to install the PC Pricer software to a personal computer after the FUJITSU NETCOBOL run time files discussed in Section One above have been installed. These instructions are **not applicable** when installing the ESRD PC Pricer.

To demonstrate the installation process, the Inpatient PPS PC Pricer is installed in the example below.

This instruction can be used to install any of the following PC Pricers.

STEP 1: Select the PC Pricer version that corresponds to the through date on the claim and "double-click."

**Example:** If a through date on an Inpatient Facility PPS claim is 10/15/18, select the "FY2019 - For claims from 10/1/18 to 9/30/19" PC Pricer version to price the claim.

**STEP 2:** Select the PC Pricer application. For this example, that is the file titled **"INPC19C"** and **"double-click."** 

STEP 3: The following window will appear. Click "Yes."

| SecureZ | Р                                                                                                    | × |
|---------|----------------------------------------------------------------------------------------------------|---|
| ?       | Caution! You are about to open or run an executable file. Executable<br>files are programs and can contain malicious code such as viruses and<br>worms. You should run an executable file that you receive from another<br>person only if you are sure that the file is safe.<br>Do you want to run this file? |   |
|         | Yes No Help                                                                                                    |   |

**STEP 4:** The following window will appear. Enter the drive (and leave the remaining text) where the zipped file will be downloaded and click "**OK**."

| 🍯 PK   | SFX® - C:\Users\CKTV\AppData\Local\Te                                                              | × |
|--------|----------------------------------------------------------------------------------------------------|---|
| Extrac | t to: F:\\INPC19C Browse                                                                           |   |
| Rur    | n after extract:                                                                                   |   |
| Cr     | eated with the Registered Version of PKSFX® for Windows<br>NOT FOR DISTRIBUTION WITHOUT PERMISSION |   |
|        | OK Cancel                                                                                          |   |

**NOTE:** The zipped file is being downloaded to the "**F**" drive in the example below. You may download the zipped file to *any* drive of choice. However, the directory name *may not be changed or placed within another directory*. Changes to the directory name or placement inside of another directory will cause the PC Pricer to function incorrectly.

\*\* Keep the location of the zipped file and directory name readily available for reference in future steps. \*\*

**STEP 5:** The following window will appear. Click **"Yes."** The message "Extraction Complete" will appears once the files have been successfully extracted.

| PKSFX® - C:\Users\CKTV\AppData\Local\Temp\PKC4EA.tmp\INP |        |  |  |  |  |  |
|----------------------------------------------------------|--------|--|--|--|--|--|
| Create 'F:\INPC19C' folder?                              |        |  |  |  |  |  |
|                                                          | Yes No |  |  |  |  |  |

**STEP 6:** In **Windows Explorer**, select the drive location where the zipped file was downloaded to in step four. **"Double-click"** on the folder to open. **"Double-click"** on the file titled **"INP\_PC\_FY\*\*"** where **\*\*** equals the two digit fiscal year.

| I I INPC19C<br>File Home Share View                                                  |                    |            |                 |                           |           |     | -              | ٥ | ×<br>^ ? |
|--------------------------------------------------------------------------------------|--------------------|------------|-----------------|---------------------------|-----------|-----|----------------|---|----------|
| ★      ★      Copy path     Copy path     Copy path     Copy path     Paste shortcut | Move Copy to *     | New item • | Properties      | Select all<br>Select none |           |     |                |   |          |
| Clipboard                                                                            | Organize           | New        | Open            | Select                    |           |     |                |   |          |
| ← → ∽ ↑ 🔄 → This PC → Network Dri                                                    | ive (F:) > INPC19C |            |                 |                           |           | 5 V | Search INPC19C |   | Q        |
|                                                                                      |                    |            |                 | ^                         |           |     |                |   |          |
| Ouick access                                                                         | Name               |            | Date modified   | Туре                      | Size      |     |                |   |          |
|                                                                                      | S INP_PC           | _FY19      | 04/08/2019 10:2 | 20 Application            | 1,344 KB  |     |                |   |          |
| > 💻 This PC                                                                          | Sp2.dll            |            | 01/30/2013 9:15 | AM Application exten      | ns 570 KB |     |                |   |          |
|                                                                                      | sp2.cfc            |            | 09/26/2013 11:4 | 40 CFG File               | 1 KB      |     |                |   |          |
| > protection >                                                                       | Сово               | .85        | 08/29/2013 9:11 | AM COBOL run-time         | ei 1 KB   |     |                |   |          |
|                                                                                      | CBSAX              | FILE       | 09/18/2018 7:22 | AM File                   | 326 KB    |     |                |   |          |
|                                                                                      | PROVE              | ILE        | 04/08/2019 10:3 | 36 File                   | 2.584 KB  |     |                |   |          |
|                                                                                      | INP PO             | PRICER.pan | 04/08/2019 10:  | 19 PAN File               | 3,503 KB  |     |                |   |          |
|                                                                                      | fonts.S            | P2         | 04/19/2013 4:00 | PM SP2 File               | 6 KB      |     |                |   |          |

STEP 7: The following screen will appear. Click on: "Enter Claim" = to input claim information "Provider Directory" = to view provider specific file information "Exit" = to quit and close the program.

|                                                                                                    | Welcome to the Inpatie                                                                                                    | ent PPS PC Pricer!                                                                                                    |                                                                                                    |
|----------------------------------------------------------------------------------------------------|----------------------------------------------------------------------------------------------------|----------------------------------------------------------------------------------------------------|----------------------------------------------------------------------------------------------------|
| -Version Informatio                                                                                                    | n                                                                                                    |                                                                                                    |                                                                                                    |
| Fiscal Year: 2019<br>Provider Specific File U<br>Claim Discharge Dates                                                                                                    | pdate: 2nd Quarter Calendar Year 2<br>Processed: 10/01/2018 - 09/30/201                                                                                                    | 019<br>9                                                                                                    |                                                                                                    |
|                                                                                                    |                                                                                                    |                                                                                                    |                                                                                                    |
| -About the Applica<br>The PC Pricer is a tool<br>to how payments are                                                                                                    | tion<br>used to estimate Medicare PPS payn<br>determined in the Medicare claims pr                                                                                                    | nents. The final payment<br>ocessing system due to t                                                                                                    | : may not be preci<br>he fact that some                                                                                                  |
| -About the Applica<br>The PC Pricer is a tool<br>to how payments are<br>data is factored in the<br>addition, variance bet<br>month lag in quarterly<br>allowing users to mod<br>User Manual for the ap                          | tion<br>used to estimate Medicare PPS payn<br>determined in the Medicare claims pr<br>PC Pricer payment amount that is pa<br>ween actual Medicare payment and a<br>updates to provider data. In such si<br>fy provider data to reflect different v<br>oplicable Pricer to access downloading                                        | nents. The final payment<br>ocessing system due to t<br>aid by Medicare via provide<br>PC Pricer estimate may e<br>tuations, the PC Pricer of<br>alues. Users are encoura<br>and data entry instructio              | t may not be preci<br>the fact that some<br>er cost reports. Ir<br>exist due to a 3-<br>fer flexibility by<br>ged to refer to th<br>ons. |
| About the Applica<br>The PC Pricer is a tool<br>to how payments are<br>data is factored in the<br>addition, variance betw<br>month lag in quarterly<br>allowing users to mod<br>User Manual for the ap<br>Click on one of the b | tion<br>used to estimate Medicare PPS payn<br>determined in the Medicare claims pr<br>PC Pricer payment amount that is pa<br>ween actual Medicare payment and a<br>updates to provider data. In such si<br>fy provider data to reflect different v<br>oplicable Pricer to access downloading<br>uttons below to begin using the IPP | nents. The final payment<br>ocessing system due to t<br>aid by Medicare via provide<br>PC Pricer estimate may e<br>tuations, the PC Pricer of<br>alues. Users are encoura<br>and data entry instruction<br>S Pricer | t may not be preci<br>the fact that some<br>er cost reports. Ir<br>exist due to a 3-<br>fer flexibility by<br>ged to refer to th<br>ons. |

## SECTION THREE – EXTRACTING PC PRICER SOFTWARE

PLEASE READ: The following instructions can be used when <u>extracting</u> files to a personal computer in order to install the PC Pricer software. These instructions are not applicable when installing the ESRD PC Pricer.

To demonstrate the installation process, the Inpatient PPS PC Pricer is installed in the example below.

This instruction can be used to install *any* of the PC Pricer software.

STEP 1: Select the PC Pricer version that corresponds to the through date on the claim and "double-click."

**Example:** If a through date on an Inpatient Facility PPS claim is 10/15/18, select the "FY2019 - For claims from 10/1/18 to 9/30/19" PC Pricer version to price the claim.

| File Home Organize                      | File         Home         Organize         Compression         Extraction         View         Miscellaneous |                                                                     |                                        |   |          |             |                     | ^ 🕐        |    |
|-----------------------------------------|----------------------------------------------------------------------------------------------------|---------------------------------------------------------------------|----------------------------------------|---|----------|-------------|---------------------|------------|----|
| Add Extract Encrypt Sign<br>Files Files | View<br>View<br>Archive                                                                                      | <ul> <li>Enable Encrypt Files</li> <li>Enable Sign Files</li> </ul> | Strong: Recipient list or passphrase 🔻 |   |          |             |                     |            |    |
| Actions                                 |                                                                                                    |                                                                     | Security                               |   |          |             |                     |            |    |
| 🔵 - 🗑 inpc19b.zip >                     |                                                                                                    |                                                                     |                                        |   |          |             |                     |            | 44 |
| 🗸 🞯 inpc19b.zip                         | Name                                                                                                    |                                                                     | ^                                      | S | ize      | Туре        | Modified            | Attributes |    |
| FujitsuNetCOBOL                         | Fujitsu                                                                                                    | uNetCOBOL                                                           |                                        |   |          | File folder | 04/08/2019 10:42 AM | D          |    |
|                                         | INPC1                                                                                                    | 19C.exe                                                             |                                        |   | 1,682 KB | Application | 04/08/2019 10:50 AM | A          |    |
|                                         |                                                                                                    |                                                                     |                                        |   |          |             |                     |            |    |
|                                         |                                                                                                    |                                                                     |                                        |   |          |             |                     |            |    |

**STEP 2:** Select the PC Pricer application. For this example, that is the file titled **"INPC19C"** and click on **"Extract Files."** Select **"extract files"** again.

| File Home Organize             | Compression             | n Extraction View                                                   | Miscellaneous                          |      |          |             |                     |            |   | ^ ? |
|--------------------------------|-------------------------|---------------------------------------------------------------------|----------------------------------------|------|----------|-------------|---------------------|------------|---|-----|
| Add Extract Encrypt Sign Files | View Email<br>• Archive | <ul> <li>Enable Encrypt Files</li> <li>Enable Sign Files</li> </ul> | Strong: Recipient list or passphrase 🔻 |      |          |             |                     |            |   |     |
| 🞯 Extract Files                |                         |                                                                     | Security                               |      |          |             |                     |            |   |     |
| Test Files                     | >                       |                                                                     |                                        |      |          |             |                     |            |   | 4   |
| 🗸 🧐 inpc19b (1).zip            | Name                    |                                                                     | ^                                      | Size |          | Туре        | Modified            | Attributes |   |     |
|                                | Fujitsul                | NetCOBOL                                                            |                                        |      |          | File folder | 04/08/2019 10:42 AM |            | D |     |
|                                | INPC19                  | C.exe                                                               |                                        |      | 1,682 KB | Application | 04/08/2019 10:50 AM |            | А |     |
|                                |                         |                                                                     |                                        |      |          |             |                     |            |   |     |
|                                |                         |                                                                     |                                        |      |          |             |                     |            |   |     |
|                                |                         |                                                                     |                                        |      |          |             |                     |            |   |     |
|                                |                         |                                                                     |                                        |      |          |             |                     |            |   |     |

**STEP 3:** The following window will appear. Select the drive where the zipped file will be downloaded and click **"Extract."** 

**NOTE:** The zipped file is being downloaded to the "**F**" drive in the example below. You may download the zipped file to *any* drive of choice. However, the directory name *may not be changed or placed within another directory*. Changes to the directory name or placement inside of another directory will cause the PC Pricer to function incorrectly.

\*\* Keep the location of the zipped file and directory name readily available for reference in future steps. \*\*

| 🐯 Extract Files                         |                      |                             | ×               |
|-----------------------------------------|----------------------|-----------------------------|-----------------|
| 🚱 🔍 🝷 « CKTV (\\co-adh                  | ome1∖Home1) (F:) →   | ✓ <sup>4</sup> <sup>j</sup> | م               |
| Organize 🔻 New folder                   |                      |                             | ≣≡ ▾ ?          |
| Y This DC                               | ^ Name               | Date modified               | Туре            |
|                                         | 🖆 Documents          | 05/02/2019 9:32 AM          | File folder     |
| > Desktop                               | ESRDPC160            | 06/24/2016 12:45            | File folder     |
| > 🗮 Documents                           | ESRDPC170            | 04/27/2017 2:19 PM          | File folder     |
| > 🕂 Downloads                           | ESRDPC180            | 02/27/2018 1:25 PM          | File folder     |
| > 🎝 Music                               | ESRDPC180R           | 07/11/2018 2:26 PM          | File folder     |
| > 📰 Pictures                            | ESRDPC190            | 01/16/2019 3:33 PM          | File folder     |
| > 🙀 Videos                              | HHAPC18A             | 05/09/2018 2:15 PM          | File folder 🗸 🗸 |
| 42 items Sync status: Last sync o       | n 06/09/2019 8:12 AM |                             |                 |
| Extract to: F:\                         |                      |                             | ~               |
| O All files 1 File(s)/Folder(s)         |                      |                             |                 |
| Selected files 1,723,327 Bytes          |                      |                             |                 |
| Extract filter: No filter               |                      |                             | ~               |
| Choose an option for after extracting f | iles                 |                             | ~               |
|                                         |                      | Extract Options Can         | cel Help        |

**STEP 4:** In **Windows Explorer**, select the drive location where the zipped file was downloaded to in step three. "**Double-click**" on the folder to open. "**Double-click**" on the file titled "**INPC##**\*" where "##" equals the two digit fiscal year and "\*" may equal an alpha character.

| ➡     ↓     ↓     App       File     Home     Share     View                           | Manage Network Drive           | F:)        |                      |                                                         |          |     | - 0                       | ×<br>^ <b>(</b> | > |
|----------------------------------------------------------------------------------------|--------------------------------|------------|----------------------|---------------------------------------------------------|----------|-----|---------------------------|-----------------|---|
| Pin to Quick<br>access<br>Copy<br>Copy<br>Copy<br>Copy<br>Copy<br>Copy<br>Copy<br>Copy | Move Copy<br>to to to Urganize | New item • | Properties<br>Open • | Select all<br>Select none<br>Invert selection<br>Select |          |     |                           |                 |   |
| $\leftarrow$ $\rightarrow$ $\checkmark$ $\Uparrow$ $\blacksquare$ > This PC > Network  | Drive (F:) >                   |            |                      |                                                         |          | ٽ ~ | Search Network Drive (F:) | Q               |   |
| A Quide anna                                                                           | Name                           |            | Date modified        | Туре                                                    | Size     |     |                           | ^               | • |
|                                                                                        | G INPC1                        | 9C         | 04/08/2019 10:       | 50 Application                                          | 1,683 KB |     |                           |                 |   |

STEP 5: The following window will appear. Select "Run."

| Open Fi | e - Security Warning                                                                                                    | $\times$ |
|---------|----------------------------------------------------------------------------------------------------|----------|
| We can  | t verify who created this file. Are you sure you want to run this file?                                                                                                    |          |
|         | Name: F:\INPC19C.exe<br>Type: Application<br>From: F:\INPC19C.exe                                                                                                    |          |
|         | Run Cancel                                                                                                    | ]        |
| 8       | This file is in a location outside your local network. Files from location you don't recognize can harm your PC. Only run this file if you trust the location. <u>What's the risk?</u> | s        |

**STEP 6:** The following window will appear. Enter the drive (and leave the remaining text) where the zipped file will be downloaded and click **"OK."** 

| Ø PKSFX® - C:\Users\CKTV\AppData\Local\Te                                                            | ×  |
|----------------------------------------------------------------------------------------------------|----|
| Extract to: F:\\INPC19C Browse                                                                       |    |
|                                                                                                    |    |
| Run after extract:                                                                                   |    |
| Created with the Registered Version of PKSFX® for Windows<br>NOT FOR DISTRIBUTION WITHOUT PERMISSION |    |
| OK Cancel                                                                                            | .: |

**NOTE:** The zipped file is being downloaded to the "F" drive in the example below. You may download the zipped file to *any* drive of choice. However, the directory name *may not be changed or placed within another directory*. Changes to the directory name or placement inside of another directory will cause the PC Pricer to function incorrectly. \*\*Keep the location of the zipped file and directory name readily available for reference in future steps. \*\*

**STEP 7:** The following window will appear. Click **"Yes."** The message "Extraction Complete" will appears once the files have been successfully extracted.

| PKSFX® - C:\Users\CKTV\AppData\Local\Temp\PKC4EA.tmp\INP |        |  |  |  |
|----------------------------------------------------------|--------|--|--|--|
| Create 'F:\INPC19C' folder?                              |        |  |  |  |
|                                                          | Yes No |  |  |  |

**STEP 8:** In **Windows Explorer**, select the drive location where the zipped file was downloaded to in step six. **"Double-click"** on the folder to open. **"Double-click"** on the file titled **"INP\_PC\_FY\*\*"** where **\*\*** equals the two digit fiscal year.

| I INPC19C<br>File Home Share View |                        |              |                  |                           |          |     | <u> </u>       | ٥ | ×<br>^ (2) |
|-----------------------------------|------------------------|--------------|------------------|---------------------------|----------|-----|----------------|---|------------|
|                                   | Move Copy<br>to * Copy | New item •   | Properties       | Select all<br>Select none |          |     |                |   |            |
| Clipboard                         | Organize               | New          | Open             | Select                    |          |     |                |   |            |
| ← → · ↑ 🔄 > This PC > Network     | Drive (F:) > INPC19C   |              |                  |                           |          | 5 V | Search INPC19C |   | Q          |
|                                   | Name                   |              | Date modified    | Туре                      | Size     |     |                |   |            |
| > 📌 Quick access                  | Q INP I                | C EV19       | 04/08/2019 10:20 | Application               | 1 344 KB |     |                |   |            |
| > 💻 This PC                       | Sp2.d                  | II.          | 01/30/2013 9:15  | AM Application extens     | 570 KB   |     |                |   |            |
| > 🧼 Network                       | sp2.c                  | fg           | 09/26/2013 11:40 | CFG File                  | 1 KB     |     |                |   |            |
|                                   | СОВ                    | DL85         | 08/29/2013 9:11  | AM COBOL run-time i.      | 1 KB     |     |                |   |            |
|                                   | CBSA                   | XFILE        | 09/18/2018 7:22  | AM File                   | 326 KB   |     |                |   |            |
|                                   | PROV                   | FILE         | 04/08/2019 10:36 | i File                    | 2,584 KB |     |                |   |            |
|                                   | INP_I                  | C_PRICER.pan | 04/08/2019 10:19 | PAN File                  | 3,503 KB |     |                |   |            |
|                                   | fonts                  | SP2          | 04/19/2013 4:00  | PM SP2 File               | 6 KB     |     |                |   |            |

**STEP 9:** The following screen will appear. Click on: **"Enter Claim"** = to input claim information. **"Provider Directory"** = to view provider specific file information. **"Exit"** = to quit and close the program.

| Welcome                                                                                                    |                                                                                                    |                                                                                                    | _                                                                                                    |                   |  |
|----------------------------------------------------------------------------------------------------|----------------------------------------------------------------------------------------------------|----------------------------------------------------------------------------------------------------|----------------------------------------------------------------------------------------------------|-------------------|--|
|                                                                                                    | Welcome to the Inpa                                                                                                    | atient PPS PC Pricer!                                                                                                    |                                                                                                    |                   |  |
| Version Information                                                                                                    |                                                                                                    |                                                                                                    |                                                                                                    |                   |  |
| Fiscal Year: 2019<br>Provider Specific File Up<br>Claim Discharge Dates Pr                                                                | late: 2nd Quarter Calendar Ye<br>ocessed: 10/01/2018 - 09/30/                                                                                                   | ar 2019<br>2019                                                                                                    |                                                                                                    |                   |  |
| —About the Application                                                                                                    | on —————                                                                                                    |                                                                                                    |                                                                                                    |                   |  |
| The PC Pricer is a tool u<br>to how payments are do<br>data is factored in the P<br>addition, variance betwee<br>month lag in quarterly u | sed to estimate Medicare PPS petermined in the Medicare claim<br>C Pricer payment amount that<br>en actual Medicare payment a<br>odates to provider data. In su | payments. The final paymen<br>as processing system due to<br>is paid by Medicare via provid<br>nd a PC Pricer estimate may<br>ch situations, the PC Pricer o | t may not be pre<br>the fact that sor<br>ler cost reports.<br>exist due to a 3-<br>ffer flexibility by | ecise<br>ne<br>In |  |
| allowing users to modify<br>User Manual for the app                                                                                       | provider data to reflect differe<br>icable Pricer to access downloa                                                                                             | nt values. Users are encoura<br>ding and data entry instructi                                                                                                | aged to refer to<br>ions.                                                                              | the               |  |
| Click on one of the but                                                                                                    | tons below to begin using the                                                                                                    | IPPS Pricer                                                                                                    |                                                                                                    |                   |  |
| <u>E</u> nter Claim                                                                                                    | Provider Directory                                                                                                    | PC Pricer <u>H</u> elp                                                                                                    | Exi                                                                                                    | t                 |  |
|                                                                                                    |                                                                                                    |                                                                                                    |                                                                                                    |                   |  |